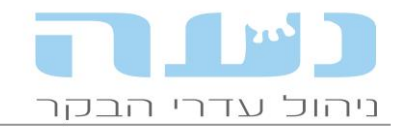

## 03/12/2018

#### <u> 12.10.00 נעה - חידושי גרסה</u>

## 1. <u>הנחיות להתקנה</u>

- אנו מבקשים לבצע התקנות בימי ראשון עד רביעי בלבד.
- יש לסגור את נעה <u>לפני</u> ביצוע ההתקנה ובשום אופן <u>אין</u> לכבות את המחשב באמצע ההתקנה!
- במהלך ההתקנה תדרשו לבחור "התקנת משק" ולהקליד קוד הפעלה שהוא מספר המשק המלא, נא להכין אותו זמין.
- התקנת מדריך משתמשים שאינם משק (מדריכים, יועצים, תזונאים, רופאים וכו') יפנו לתמיכת נעה
   לצורך קבלת קוד הפעלה. קוד ההפעלה למדריך הינו <u>אישי</u> ומותר להשתמש בו במחשב אחד <u>בלבד</u>.

#### 2. <u>שינויים כלליים</u>

#### • תקשורת מול DataFlow של

נוספה אפשרות להעביר אירועי זכרים מנעה ל DataFlow של SCR ובנוסף ניתן לקבל עדכון מספרי תגים של זכרים מ DF לנעה. העברת אירועי זכרים תתאפשר רק לאחר סימון תיבה במאפייני המשק של נעה והתקנת גרסה מתאימה של SCR.

#### • תקשורת מול אפימילק

נוספה אפשרות להעברה אוטומטית (הנתונים יעברו מדי שעה) של האירועים מנעה לאפימילק, **בשלב ראשון** יש להגדיר זאת בחלון מאפייני משק בנעה כפי שמופיע באיור הבא:

|                |                                      |                                                      |              |              | (חלב) מאפייני משק 🗖 🗖                                 |                         |
|----------------|--------------------------------------|------------------------------------------------------|--------------|--------------|-------------------------------------------------------|-------------------------|
| הגדרות מערכת 🏹 | יונקיה                               | שלוחות                                               | העברת קבוצות | הזנה וייצור  | מאפייני רפת חלב                                       | כללי                    |
|                | רן משני:                             | מספר יצ                                              |              | 4024022      | י <b>צרן</b><br>יצרן ראשי∷                            | <b>נתוני</b><br>מספר    |
|                |                                      |                                                      |              |              | נ חיזוי ייצור חלב לס"ע:                               | העברו                   |
|                | מומלצים                              | ר ימי יובש                                           |              |              | ת מחדל לתהליכים                                       | ברירו                   |
| פרמטרים ליבוש  | מצב גופני                            | לפי 🍳                                                |              | 3            | חליבות ביום:                                          | מספר                    |
|                | ומו הכוון בלבד                       | לחו                                                  |              |              | ידני של בקבוקים בביקורת:                              | מספור                   |
|                | 1272101111                           | 57 ()                                                |              | <b>V</b>     | הפס' הזרעה בהמלטה:                                    | ביטול ו                 |
|                |                                      |                                                      | חלב אוט': 🔽  | קליטת 🔽      | ליבה:                                                 | בקר ח                   |
| גזעים: 🔽 פירוט | י הריון לפי נתוני                    | <b>הריון</b><br>חישוב ימ                             | •            | אפיפארם      | ר חליבה:                                              | סוג בק                  |
|                | ך לפרי בשר:                          | הריון ארו                                            |              |              | ת אירועים אוטומטית לבקר:                              | העברו                   |
| ק ע פיחט       | בצים<br>טומטית<br>ז:<br>שב שבו יורדו | <b>קליטת קו</b><br>הורדה אוי<br>של קבצים<br>שם המחיי |              | 7            | מחשב לקליטת קבצים<br>ר [רק לרשתות]:<br>ליבה משני:     | שם הנ<br>מהבקו<br>בקר ח |
|                | רק לרשתותן:                          | הקבצים [                                             |              |              | עם שלוחת פיטום פרות:                                  | עבודה                   |
|                |                                      |                                                      |              |              | : תג זיהוי ביובש:                                     | מחיקת                   |
|                |                                      |                                                      |              | <b>V</b>     | עם החקלאית:                                           | עבודה                   |
|                |                                      |                                                      | דש: 🗲        | יום בחוי 🔽   | אוטומטית של קבצים:                                    | שליחה                   |
|                |                                      | [                                                    | ע דעטע       | פר מומלץ מ   | פר מזריע:                                             | ב"מ לכ                  |
|                |                                      |                                                      |              | $\checkmark$ | ה על אי דיווח ימים לזימון חוזר<br>שזומנו ידנית לרופא: | התראו<br>לפרות          |
|                |                                      |                                                      |              | $\checkmark$ | מהות חולות בבת שחפת:                                  | חיסון א                 |

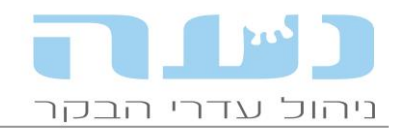

בשלב שני יש להיכנס לאפיפארם ובצע את הפעולות הבאות לפי הסדר (ההסבר הוכן ע"י אפימילק)

| Affarm v 5.3<br>۲۰۰۰ ۲۰۰۰ ۲۰۰۰ ۲۰۰۰ ۲۰۰۰ ۲۰۰۰ ۲۰۰۰ ۲۰۰                                                                                                    |                                                                                                    | AfiFarm 📷                                                                        |
|----------------------------------------------------------------------------------------------------|----------------------------------------------------------------------------------------------------|----------------------------------------------------------------------------------|
| אניכות איניאר איניאר איניאר איניאר איניאר איניאר איניאר איניאר איניאר איניאר איניאר איניאר איניאר איניאר איניאר<br>רעשינת גובניות<br>סייסיים כבונה הוכניות<br>היים בעריאה איניאר איניאר אינאר איניאר איניאר איניאר איניאר איניאר איניאר איניאר איניאר איניאר איניאר איניאר איניאר איניאר איניאר איניאר איניאר איניאר איניאר איניאר איניאר איניאר איניאר איניאר איניאר איניאר איניאר איניאר איניאר איניאר איניאר איניאר איניאר איניאר איניאר איניאר אינעראר אינעראר אינעראר אינעראר אינעראר אינעראר אינעראר אינעראר אינעראר אינעראר אינעראר אינעראר אינעראר אינעראר אינעראר אינעראר אינעראר אינעראר אינעראר אינערארארארארארא<br>אינערארערארארארארארארארארארארארארארארארארא | כוון פינות ה                                                                                                    |                                                                                  |
|                                                                                                    | ۲ بود سید ۲<br>۲ بود مر این ۲<br>۲ بود مید ۲<br>۲ بود مید ۲<br>۲ ۲<br>۲ ۲<br>۲<br>۲ ۲<br>۲<br>۲<br>۲<br>۲<br>۲<br>۲<br>۲<br>۲<br>۲<br>۲ | בימיסבעבוני ")                                                                   |
|                                                                                                    |                                                                                                    | 198           179           071           07110           07110           101017 |
| afimilk                                                                                                    |                                                                                                    | <1168   <b>11</b>                                                                |

טבלאות המערכת מנעה לאפי לא עוברות באופן אוטומטי, יש להעבירן לאפיפארם אחת לחודש דרך

תפריט בקרי חליבה בנעה כפי שמופיע בחלון הבא:

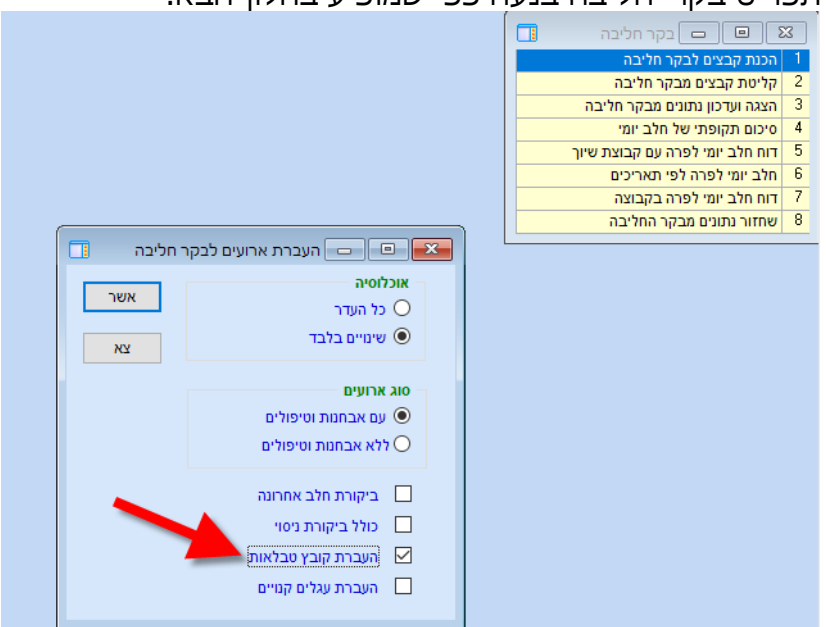

מחולל דוחות – הוספת שדה

למחולל הדוחות נוסף השדה פרת עתודה. ניתן לבנות דוחות עם השדה הנ"ל וקבל ברשימה את פרות העתודה שברפת.

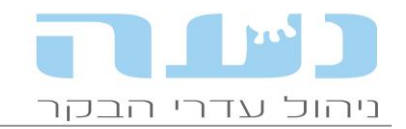

## • קליטת קובץ שינוי הורים

לרשימת הקבצים שנקלטים בנעה נוסף קובץ חדש, קובץ שינוי הורים. אם שלחתם בדיקה גנטית לזיהוי של ההורים, התוצאה תיקלט בקובץ.

## 3. <u>ניהול עדר</u>

- ביקור רופא דו"ח הליכה>>בולוס לפרות
   כאשר פרה מופיעה לבדיקת אברי מין אחרי המלטה, במידה שקיבלה בתחלובה קודמת בולוס קקסטון, נציין זאת בדו"ח הליכה עם הרופא.
  - שינוי בהגדרת פרמטר לביקור רופא השתלת קקסטון לפרות ולמבכירות נוספה האפשרות לבחור האם להתייחס למצג גופני ביובש ולכמות החלב לפני הייבוש. ניתן גם לשנות את הערך שלהם במידה ונבחרו.

| ד לזימון אוטומטי \Xi                               | פרמטו 📼 📼                 |
|----------------------------------------------------|---------------------------|
| 28                                                 | מספר פרמטר:               |
| השתלת קקסטון פרות                                  | שם פרמטר:                 |
| השתלת קקסטון 🖂                                     | כותרת בדו"ח רופא:         |
| עגלות 🗌 מבכירות 🗹 פרות 🛄 עגלים 🛄 נקבות שלוחת פיטום | הפרמטר עבור:              |
| המלטה 🗸 🗸                                          | ארוע ראשון:               |
| ערופה 🗸 🗸 קקסטון בולוס                             | ארוע שני:                 |
| א מתקיים 🗸 🗸                                       | תנאי קיום לארוע שני:      |
| 400                                                | מינימום ימים בין הארועים: |
| <b>↓</b>                                           | מקסימום ימים בין הארועים: |
| הרות 🗸                                             | מצב הריון:                |
|                                                    | כולל הפסדי                |
| 🚽 מ"ג אחרון גבוה מ: 3.75 🧹 (צ"ג יובש)              | התייחסות למצב גופני:      |
| חלב יומי נמוך מ: 🚺 ליטר 🗹                          | התייחסת לחלב יומי:        |
| (ממוצע יומי שבוע אחרון לפני יבוש)                  |                           |
|                                                    |                           |

### דוחות על פרות שסונכרנו – דוחות חדשים 🔸

תפריט ניהול עדר>>ביקור רופא – נוספו דוחות חדשים המציגים פירוט על פרות שעברו סנכרון. ניתן לשנות את תאריך שליפת הדוח ולראות חתכים שונים של פרות שסונכרנו. בתוך כל דוח ניתן ללחוץ על פרה ולהיכנס לכרטיס פרה.

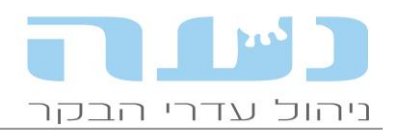

|         | קר                          | הב        | עדרי  | נ ניהול | זערכח    | נעה - נ    |          | T        | X     |
|---------|-----------------------------|-----------|-------|---------|----------|------------|----------|----------|-------|
|         | תשתיות עזרה                 |           | כלכלי | נטע     | חלב      | הזנה       | ל עדר    | ניהו     | קובץ  |
| 🙊   🔗 🞖 | i 🔟 👶   🎟 🗓   🎉   🧇 🎟 💁 🧉 , | and and a | •     |         |          |            | רישום    |          | 1 🗟 💼 |
|         |                             |           | •     |         |          | ויציאות    | כניסות   |          |       |
|         |                             |           | •     |         |          | ຖາ         | ארועי ג  |          |       |
|         |                             |           | •     |         |          | ה          | וטרינרי  |          |       |
|         | ניהול יום רופא              | - 🖧       |       |         |          | ופא        | ביקור ו  |          |       |
|         | מפרט חיסונים                |           |       |         |          |            | יונקיה   | 8        |       |
|         | פרוטוקולי דיווח             |           |       |         |          | יפוד       | דיווחי ו |          |       |
|         | פרוטוקולי סינכרון           |           |       |         | שק       | וירועי ממי | דיווח א  |          |       |
|         | דוח מעקב אחרי פרות שסונכרנו |           | •     |         | ۲        | ניהול עד   | דו"חות   |          |       |
|         | דוח פרות בסנכרון פעיל       |           |       |         |          | דו"חות     | מחולל    | <b>2</b> |       |
|         | דוח סינכרונים שלא הושלמו    | ,         |       |         | נכנון    | גו - לוח ח | דו"ח לו  |          |       |
|         | פרות בסיכון לקטוזיס         |           |       | שאים)   | לפי נוע) | נ ארועים   | רשימור   | 9        |       |
|         | דוח סיכום ביקור רופא תקופתי |           | •     |         |          | ודה        | יומן עב  |          |       |
|         | דוח זימוני רופא             |           |       |         |          |            |          | _        | ,     |
|         |                             |           |       |         |          |            |          |          |       |
|         |                             |           |       |         |          |            |          |          |       |
|         |                             |           |       |         |          |            |          |          |       |

#### רשימות אירועים – מצב גופני

בתצוגה של מצב גופני, נוספה עמודה חדשה "ימים לשיא חלב". עמודה זו מציגה את היום בו התקבל שיא החלב בתחלובה. העמודה "ממוצע חלב יומי" מציגה את חלב שיא שהתקבל בכל התחלובה ולא רק עד תאריך מתן צ"ג שיא חלב, כפי שהיה עד היום. מעניין לבדוק את ההפרש בימים בין יום מתן הציון לבין שיא החלב בפועל.

### • תשלום היטל העברה

בחלון יציאות ניתן לסמן את האפשרות להוסיף את היטל העברה (אגרה לראש) לחשבונית כך שתשולם ע"י הקונה, יש לציין גם את סכום ההיטל, כפי שמופיע בחלון הבא:

|   |   |                 |              |                |               |               |                         |                 |                 |                |        |               |                 | ٦        | ו בני-בק     | צאת   | נתוני הו    |                        | ×                              |
|---|---|-----------------|--------------|----------------|---------------|---------------|-------------------------|-----------------|-----------------|----------------|--------|---------------|-----------------|----------|--------------|-------|-------------|------------------------|--------------------------------|
| ( | P |                 | ברה:         | אישור הע       | קוד           |               |                         | ל העברה:        | ת היט           | תוספ           |        | 4,322.50      | סה"כ מחיר:      |          |              | 20    | /12/18 🗢    | י <b>ציאה</b><br>ציאה: | <mark>פרטי ה</mark><br>תאריך י |
|   |   |                 | 40           | ם ההיטל:       | סכונ          |               | 40                      | לראש:           | ההיטי           | 0010           |        |               | אחוז הנחה:      | $\sim$   |              |       | שחיטה       | אה:                    | אופן יצי                       |
|   |   | 00/00/00        | <b>÷</b>     | יך מכרד:       | תאר           | תשלום         | אופן                    |                 | ה דרך<br>דרני נ | מכירו<br>אגודה |        |               | הנחת עיגול:     | $\sim$   |              |       | אגברייה     | :ni                    | זיהוי לל                       |
|   |   |                 |              |                | Ι.            | _             |                         | 1               | וחר             | שם ס           | ļ      | 741.63        | כולל מע"מ:      |          |              |       | 111111111   | משלוח:                 | תעודת                          |
|   |   |                 |              |                |               | ~             |                         | בקר:            | נ בני נ         | אגודח          |        | 5,104.13      | סה"כ לתשלום:    | $\sim$   |              |       |             |                        | משק יע                         |
|   |   |                 |              |                | L             |               |                         |                 | עד:             | ארץ י          |        |               |                 |          |              |       |             |                        | הערה:                          |
|   |   |                 | -            | /              |               |               |                         |                 |                 |                |        |               |                 |          | בקר )        | בני נ | ר שהוצאו (1 | בני-בקו                | רשימת -                        |
|   |   | מחיר<br>לבן-בקר | מחיר<br>לק"ג | משקל<br>לתשלום | אחוז<br>ניכוי | משקל<br>יציאה | תוס' למחיר<br>בסיס בש"ח | תוספת%<br>למחיר | מחור            | סוג ת          |        | סיבת<br>יציאה | קבוצה<br>ביציאה | גזע      | גיל<br>בימים | מין   | הוי בן בקר  | יד #                   |                                |
|   |   | 4,322.50        | 7.00         | 617.50         | 5.0           | 650           |                         |                 | $\sim$          | אחר            | $\sim$ | אכילה גסה     | ק-5             | הולשטיין | 3006         | Ľ     | 29          | 70 1                   |                                |
|   |   | 4,322.50        | 7.00         | 618            |               | 650           |                         |                 |                 |                |        |               |                 |          |              |       | יר ללא מע"מ | ה"כ מח                 |                                |
|   |   |                 |              |                |               |               |                         |                 |                 |                |        |               |                 |          |              |       |             |                        |                                |
|   |   |                 |              |                |               |               |                         |                 |                 |                |        |               |                 |          |              |       |             |                        |                                |
|   |   |                 |              |                |               |               |                         |                 |                 |                |        |               |                 |          |              |       |             |                        |                                |
|   |   |                 |              |                |               |               |                         |                 |                 |                |        |               |                 |          |              |       |             |                        |                                |
|   |   |                 |              |                |               |               |                         |                 |                 |                |        |               |                 |          |              |       |             |                        |                                |
|   |   |                 |              |                |               |               |                         |                 |                 |                |        |               |                 |          |              |       |             |                        |                                |
|   |   |                 |              |                |               |               |                         |                 |                 |                |        |               |                 |          |              |       |             |                        |                                |
|   |   |                 |              |                |               |               |                         |                 |                 |                |        |               |                 |          |              |       |             |                        |                                |

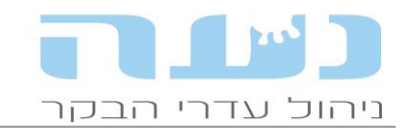

#### בתעודת המשלוח שתופק תופיע שורה נוספת עם היטל העברה

|   |                 |              |                |                |            |                |     | 04<br>ה 10801 | 4-6536544<br>בית השיט : | טלפון:<br>כתובת |
|---|-----------------|--------------|----------------|----------------|------------|----------------|-----|---------------|-------------------------|-----------------|
|   |                 |              |                | 1111111        | ח מספר 11  | תעודת משלו     |     |               |                         |                 |
|   |                 | :n           | מס' בהנה"      |                | ז ואבי     | שם המוכר: בע   |     | 20/12/2       | המשלוח: 018             | תאריך           |
| - |                 |              |                |                |            | כתובת:         |     | רייה          | קוח: אגבו               | שם הל           |
|   |                 |              |                |                |            | עוסק מורשה:    |     |               | זהות:                   | תעודת           |
|   |                 |              |                |                | ברייה סעיד | שם הנהג: אג    |     |               | רכב:                    | מספר            |
|   |                 |              |                |                |            | היתר העברה:    |     |               | עד:                     | משק י           |
|   |                 |              |                |                |            | חתימת הקונה:   |     |               | נ המוכר:                | חתימח           |
|   |                 |              |                |                |            |                |     |               |                         |                 |
| [ | מחיר<br>לבן בקר | מחיר<br>לק"ג | משקל<br>לתשלום | משקל<br>ביציאה | גזע        | מספר<br>ממשלתי | סוג | מין           | מספר<br>זיהוי           | #               |
|   | 4,322.50        | 7.00         | 617.50         | 650            | הולשטיין   | 10099970       | פרה | נקבה          | 2970                    | 1               |
|   | 4,322.50        |              | 617.50         | 650            | בני בקר: 1 |                |     |               | מחיר                    | סה"כ            |
|   | 40.00           | +            | _              |                |            |                | _   |               | העברה                   | היטל ו          |
|   | 741.63          |              |                |                |            |                |     |               | 17.0%                   | מע"מ            |
|   | 5,104.13        |              |                |                |            |                |     |               | מחיר לתשלום             | סה"כ            |

## יומן עבודה – פירוט אופן תשלום

ביומן העבודה, במידה שסומנה האפשרות בחלון ההגדרות, יוצגו תשלומים שלא נפרעו וניתן לראות את הפרטים ע"י דאבל קליל על השורה, כפי שמופיע באיור הבא:

|                             |                                                                                                    |                                      |                | יומן עבודה 🗖 🛛             |
|-----------------------------|----------------------------------------------------------------------------------------------------|--------------------------------------|----------------|----------------------------|
|                             |                                                                                                    | רשימת פעילויות ליום שלישי ה-04/09/18 |                | בחירת תאריך                |
|                             |                                                                                                    | רשימת פעילויות 🛁 🖂                   |                | 04/09/2018                 |
|                             | ונים בוצע לפני 30 ימים. נא לגבות בדחיפות.                                                                | הגבוי האחרון של בסיס-הנתו            |                | 04/00/2010                 |
|                             |                                                                                                    | תשלומים שלא נפרעו 🛁                  |                |                            |
|                             | צ'יק מכירת בני בקר סכום 3,698 לקוח אבו דיבה יאסר ב 09/05                                                 | איחור 66 ימים בפירעון צ 🚽 🛶          | מספר אחוז      |                            |
|                             | צ'יק מכירת בני בקר סכום 2,676 לקוח אבו דיבה יאסר ב 24/06                                                 | איחור 17 ימים בפירעון צ 🛋            | 86.% 342       | נמלכות                     |
|                             | צ'יק מכירת בני בקר סכום 23,487 לקוח י.ש.י בקר בעמ ב 10/04                                                | איחור 117 ימים בפירעון 🚽 🔤           | 15 % 58        |                            |
|                             | צ'יק מכירת בני בקר סכום 8,512 לקוח אריה גוברמן ב 04/05                                                   | איחור 71 ימים בפירעון צ 🚽            | 400            | 06"C PCI                   |
|                             | צ'יק מכירת בני בקר סכום 5,544 לקוח ניסנקורן שמואל ב 24/12                                                | איחור 190 ימים בפירעון 🗕 📖           | 36 % 122       | מרכיכות מנחלכות            |
|                             | אופן תשלום 🗖 🔲 🛛                                                                                         | איחור 93 ימים בפירען 🖣 🛶             | 53 % 212       | פרות הרות 🛈 🦰              |
|                             |                                                                                                    | איחור 119 ימים בפירו 🖌 🛶             | 75 % 299       | סה"ב עגלות תחלופה 🕕 🗂      |
| מספר ת"מ: 1129              | תאריך יציאה: 09/05/18 זיהוי לקוח: אבו דיבה יאסר                                                          | איחור 117 ימים בפירו 🚽               | 31 % 92        | עגלות הרות                 |
| יתרה לתשלום:                | סה"ר מחיר: <u>3,698 סה"כ לתשלום: 3,698</u>                                                               | איחור 71 ימים בפירען 🖣 📖             | 10 % 40        | פרות בהפסקת הזרעה          |
|                             |                                                                                                    | איחור 1/ ימים בפירעו 🚽 🛶             |                |                            |
| מועד פרעון סכום לתשלום נפרע | אמצעי לתשלום מס' אסמכתא תאור תשלום אמצעי לתשלום איז אמצעי לתשלום איז איז איז איז איז איז איז איז איז איז | איחור 158 ימים בפיר                  | ערך תאריך      | נתוני ייצור                |
| × X7 3698 30/06/18 ÷        | רצק ∨ 2218 לאומי                                                                                         | איחור 145 ימים בפיר                  | 02/08/18 3.54  | שומן %                     |
| 3,698                       |                                                                                                    | איחור 109 ימים בפיר                  | 02/08/18 3.42  | % חלבון                    |
|                             |                                                                                                    | איחור 150 ימים בפיר                  | 02/08/18 202   | סת"ס                       |
|                             |                                                                                                    | איחור 154 ימים בפיר                  | 19/07/18 4     | ספ' חיידקים                |
|                             |                                                                                                    | איזווו 154 ימים בפיר                 | 02/08/18 12.7  | אוריאה                     |
|                             |                                                                                                    | איזווו 122 ימים בפיר                 | 254            | ימי חליבה                  |
|                             |                                                                                                    | לא דוום עוםו משלום                   | 21211          | מלב מבדב מלובב (ד"ב)       |
|                             |                                                                                                    |                                      | 05/09/19 9 739 |                            |
|                             |                                                                                                    |                                      | 05/00/10 0,720 | יצור חלב יומי              |
|                             |                                                                                                    |                                      | 25.0           | חלב יומי אחרון לנחלבת 🔁    |
|                             |                                                                                                    | פרות מועדות למחלות מנו               | 30.1           | חלב יומי (ממוצע שבועי)     |
|                             |                                                                                                    | אימוכים בהמלטות                      | ערך תאריך      | צריכת ח"י לחולבת 🔁         |
|                             |                                                                                                    | המלטות צפויות                        | 02/08/18 26.62 | יום אחרון                  |
|                             |                                                                                                    | ם מונים                              | 27/7-2/8 26.33 | ממוצע שבועי 🗁              |
|                             | יש לסמן במאפייני יומן העבודה - התראות פרעון תשלומים של מכירת בע"ח                                        | העברות צפויות לקבוצה מ               | 0.660          | ח"י לק"ג חלב (ממוצע שבועי) |
|                             | ית לקבוצה עגלות הרות                                                                                     | העברת עגלה אחרי ב"ה חיוב 🖷           |                |                            |
|                             | אחר המלטה                                                                                                | העברת קבוצה מספר ימים לו 🔤 🛓         |                |                            |
|                             | לקבוצה עגלות 3-4                                                                                         | העברת עגלה מגיל 123 יום 🖶 🛓          |                |                            |
|                             | לקבוצה עגלות 5-6                                                                                         | העברת עגלה מגיל 150 יום 🖶 🛓          |                |                            |
|                             | לקבוצה עגלות מעל 11                                                                                      | העברת עגלה מגיל 366 יום 🖳 🛓          |                |                            |
|                             |                                                                                                    | _                                    |                |                            |
|                             |                                                                                                    |                                      |                |                            |

• מאפייני משק – זימון לחיסון אמהות

בחלון מאפייני משק נוספה אפשרות לסמן האם רוצים לזמן פרות נגועות בבת שחפת לחיסון אמהות.

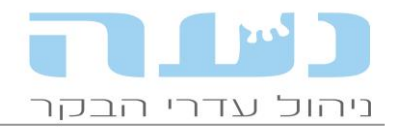

# 4. <u>חלב</u>

#### • תוצאות חלב מאפי לביקורת חלב בנעה

לרפתות אפימילק שעושות ביקורת חלב ידנית נוספה אפשרות לקלוט קובץ מאפי עם סדר הבקבוקים בביקורת. בחלון הזנת שקילות החלב יופיע אייקון שמאפשר למצוא את הקובץ.

#### • ביקורת חלב ברובוט דה לאבאל

נוספה אפשרות להוסיף ידנית פרות שהיו בביקורת אך לא עברו מהרובוט לנעה. אפשרות זו מצריכה בניית דוח בתוכנת הרובוט שיכיל את הפרות שהיו בביקורת, מס' בקבוק ומס' החליבה שנדגמה.

### <u>נטע</u>.5

#### • פרים צעירים בנטע

אחוז הפרים הצעירים בשידוך האוטומטי של נטע ירד מ 15% ל 10% בהתאם לצרכי מערך הטיפוח הארצי. חשוב להדגיש את חשיבות ההזרעה עם פרים צעירים לצורך קיום מסודר של תוכנית הטיפוח.

#### • נטע בלחיצת כפתור אחת

הרצת כל המהלך של נטע בלחיצה אחת – כאשר ייקלט קובץ גנטיקה חדש, נעה תאפשר למשתמש לבצע את כל המהלך הנדרש בנטע בלחיצה אחת, הכל בהתאם לאישור של המשתמש. המטרה העיקרית היא למנוע מצב בו שידוך עתודות חדש לא נקלט בנטע.

#### אייקון הרצת התאמה בחלון הצגת אחוזי שימוש

הוספנו את האייקון שמריץ את מהלך ההתאמה (שידוך) לחלון המציג את אחוזי השימוש, איך לא חשבנו על זה קודם...

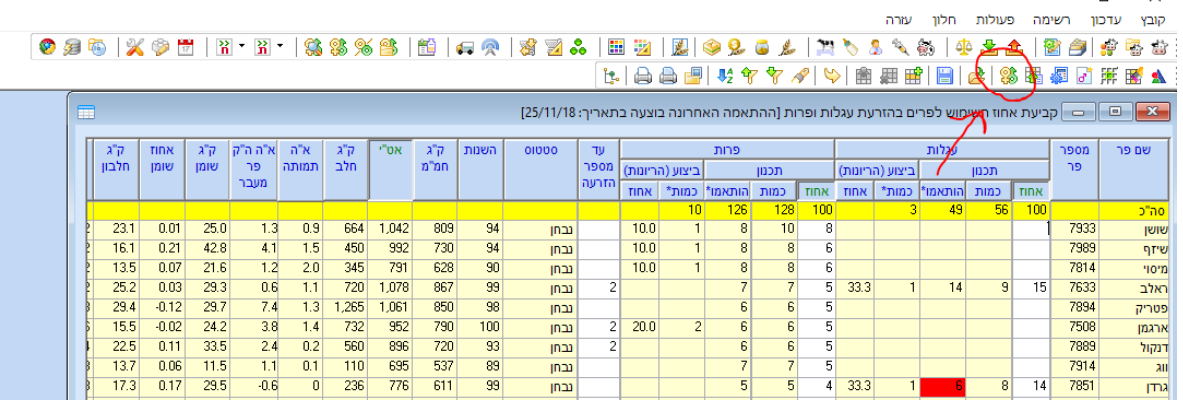

#### • כפתור להצגת פרות ששודכו ידנית

לחלון שמציג את הפרות ששודכו נוסף כפתור המאפשר הצגה של הפרות ששודכו ידנית, כפי שמודגם

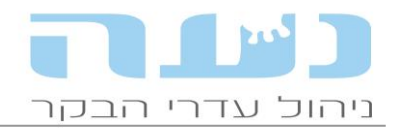

#### בצילום מסך הבא:

|              | בצגת תוצאות ההתאמה האחרונה בין פרות/עגלות לפרים שבוצעה בתאריך 23/12/18 💷 💷 הצגת תוצאות ההתאמה האחרונה בין פרות/עגלות לפרים שבוצעה בתאריך |       |        |                 |           |                                         |      |                                                  |           |           |      |          |             |      |
|--------------|----------------------------------------------------------------------------------------------------|-------|--------|-----------------|-----------|-----------------------------------------|------|--------------------------------------------------|-----------|-----------|------|----------|-------------|------|
|              |                                                                                                    |       |        |                 |           | 2                                       | 3    | ļ                                                |           |           |      | לאיתור:  | וי פרה/עגלה | זיהו |
| הערו         | ימי                                                                                                    | תאריך | אבחנה  | שם קבוצה        | ימים בתח/ | חלופות פרות ועגלות ששודכו ידנית לובה ימ |      | המלצה חלופותן פרות ועגלות ששודכו ידנית לובה ימיו |           | המלי      | זהוי | #        |             |      |
|              | הריון                                                                                                    | אבחנה | אחרונה |                 | גיל חודש  | נוכח                                    | הבאה | בהזרעה                                           | זהוי פר 2 | זהוי פר 1 | א"ה  | זהוי פר  | פרה         |      |
| * בהריון *   | 230                                                                                                    |       |        | ק-12 הרות מזרח  | 21 S      | 0                                       | 1    | 1                                                |           |           |      | פר צעיר  | 501         | 1    |
| * בהריון *   | 131                                                                                                    |       |        | ק-12 הרות מזרח  | 24.8      | 0                                       | 1    | 1                                                |           |           |      |          | 502         | 2    |
|              |                                                                                                    |       |        | q-1             | / 16      | 1                                       | 1    | 1                                                |           |           | 539  | G ג'אג'ו | 505         | 3    |
| * בהריון *   | 237                                                                                                    |       |        | ק-12 הרות מערב  | 24.6      | 0                                       | 1    | 1                                                |           |           |      | פר צעיר  | 506         | 4    |
| * בהריון *   | 237                                                                                                    |       |        | ק-12 הרות מערב  | 24.5      | 0                                       | 1    | 1                                                |           |           |      | פר צעיר  | 507         | 5    |
| * בהריון *   | 216                                                                                                    |       |        | ק-12 הרות מערב  | 24.4      | 0                                       | 1    | 1                                                |           |           |      |          | 508         | 6    |
| * בהריון *   | 263                                                                                                    |       |        | ק-12 הרות מערב  | 24.3      | 0                                       | 1    | 1                                                |           |           |      | פר צעיר  | 509         | 7    |
| * בהריון *   | 258                                                                                                    |       |        | ק-12 הרות מערב  | 24.3      | 0                                       | 1    | 1                                                |           |           |      | פר צעיר  | 510         | 8    |
| * בהריון *   | 216                                                                                                    |       |        | ק-12 הרות מזרח  | 24.3      | 0                                       | 1    | 1                                                |           |           |      |          | 511         | 9    |
| * בהריון *   | 263                                                                                                    |       |        | ק-12 הרות מערב  | 24.2      | 0                                       | 1    | 1                                                |           |           |      | פר צעיר  | 512         | 10   |
| * בהריון *   | 263                                                                                                    |       |        | ק-12 הרות מערב  | 24.2      | 0                                       | 1    | 1                                                | ארטיסט    | ג'סיקה    | 591  | גרדן     | 513         | 11   |
| * בהריון *   | 256                                                                                                    |       |        | ק-12 הרות מערב  | 24.2      | 0                                       | 1    | 1                                                | ראלב      | Gוויליאן  | 353  | זניקס    | 514         | 12   |
| * בהריון *   | 272                                                                                                    |       |        | ק-12 הרות מזרח  | 24.1      | 0                                       | 1    | 1                                                | שושן      | Gוויליאן  | 642  | ראלב     | 515         | 13   |
| * בהריון *   | 215                                                                                                    |       |        | ק-12 הרות מזרח  | 24.1      | 0                                       | 1    | 1                                                |           |           |      |          | 516         | 14   |
| * בהריון *   | 246                                                                                                    |       |        | ק-12 הרות מזרח  | 24.0      | 0                                       | 1    | 1                                                |           |           |      | פר צעיר  | 519         | 15   |
| בהפסקת הזרעה |                                                                                                    |       |        | ק-13 עגלות בהזר | 24.0      | 0                                       | 5    |                                                  |           |           |      |          | 520         | 16   |
| * רהריוו *   | 162                                                                                                    |       |        | ה-12 הרות מזרח  | 23.9      | 0                                       | 1    | 1                                                |           |           |      |          | 522         | 17   |

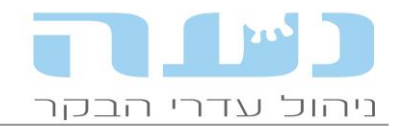

## 6. <u>הזנה</u>

## • צריכת מזון לפי המלצת מודל NRC ומשקל יומי

דו"ח צריכת מזון לפי מודל NRC דרש עד היום מהמשתמש להקליד את המשקל הממוצע של פרה בקבוצה. כעת נוספה האפשרות לרפתות שיש להן משקל יומי ("משקל בתנועה") להפיק את הדו"ח עפ"י המשקל המדווח ממערכת המשקל On-Line. אפשרות זו פעילה כרגע רק מול משקל של SCR ובקרוב מתוכנן להשלים את הממשק גם מול אפימילק.

| مالد الدار       חלב נטע כלכלי תשתיות עזרה         سשתית מזונות       سשתית מזונות         سשתית מזונות       سשתית מזונות         سول الحالي       الحدودا مند         سول الحالي       الحالي         مלאי       الحالي         שלאי       الحالي         سول الحالي       الحالي         سول الحالي       الحالي         مردوبا منده بديني       الحالي         مردوبا منده بديني       الحالي         مردوبا منده بديني       الحالي         مردوبا منده بديني       الحالي         مردوبا منده بديني       الحالي         مردوبا منده بديني       الحالي         مردوبا معاديم       الحالي         مردوبا محمد محمد محمد الحالي         مردوبا محمد محمد الحالي         مردوبا محمد محمد الحالي         مردوبا محمد محمد الحالي         مردوبا محمد محمد الحالي         مردوبا محمد محمد الحالي         مردوبا محمد محمد الحالي         مردوبا محمد محمد الحالي         مردوبا محمد محمد الحالي         مردوبا محمد محمد الحالي         مردوبا محمد محمد الحالي         مردوبا محمد محمد الحالي         مردوبا محمد محمد الحالي         مردوبا محمد محمد الحالي         مردوبالللللل الحالي                                                                                                    |                | נעה  | - מערכר    | נ ניהול   | עדרי ר    | ובקר   |      |     |       |      |
|----------------------------------------------------------------------------------------------------|----------------|------|------------|-----------|-----------|--------|------|-----|-------|------|
| سرمیزا میزادس سرمیزا میزادس سرمیزا میزادس سرمیزا میزاد سرمیزا میزاد سرمیزا میزد. سرمیزا میزاد سرمیزا میزاد سرمیزا میزاد سرمیزا میزاد سرمیزا میزاد سرمیزا میزاد سرمیزا میزاد سرمیز میزاد سرمیزا میزاد سرمیزا میزاد | קובץ ניהול עדר | הזנו | ו חלב      | נטע       | כלכלי     | תשתיות | עזרר | i   |       |      |
| תכנון מנות       •         ניהול הזנה       •         מלאי       •         בקר הזנה גביש       •         ד"וחות צריכת מזון         דר"ח נצילות מזון         דר"ח טיכום מזונות יומי         דר"ח סיכום מזונות יומי         הגדרת קבוצות משתמש         יצוא מטריצה לתזונאי         תבנית להזמנות בלילים ממרמ"ז         הומנות בלילים יומית ממרמ"ז         הומנות בלילים יומית ממרמ"ז         הומנות בלילים יומית ממרמ"ז                                                                                                    | 🖹 🍠 🔹 🔹        |      | תשתית מ    | וונות     |           |        | •    | 2 🗾 | 2 🎎 🛛 | 1000 |
| <ul> <li> <ul> <li></li></ul></li></ul>                                                                                                    |                |      | תכנון מנוו | 1         |           |        | ▲    |     |       |      |
| מלאי       מלאי         בקר הזנה גביש         ד"וחות צריכת מזון         אריכת מזון מול המלצת NRC         דו"ח טיכום מזונות יומי         דו"ח סיכום מזונות יומי         הגדרת קבוצות משתמש         יבוא מטריצה מהתזונאי         תבנית להזמנות בלילים ממרמ"ז         הומנת בלילים יומית ממרמ"ז         הומנות בלילים יומית ממרמ"ז         הומנות בלילים יומית ממרמ"ז                                                                                                    |                |      | ניהול הזנו | ī         |           |        | •    |     |       |      |
| <ul> <li>בקר הזנה גביש</li> <li>בקר הזנה גביש</li> <li>ד"וחות צריכת מזון</li> <li>אבריכת מזון מול המלצת NRC</li> <li>דו"ח נצילות מזון</li> <li>דו"ח סיכום מזונות יומי</li> <li>הגדרת קבוצות משתמש</li> <li>יבוא מטריצה לתזונאי</li> <li>תבנית להזמנות בלילים ממרמ"ז</li> <li>הזמנת בלילים יומית ממרמ"ז</li> <li>השוואה בין הזמנות לחלוקות בפועל</li> </ul>                                                                                                    |                |      | מלאי       |           |           |        | -    |     |       |      |
| ד"וחות צריכת מזון         צריכת מזון מול המלצת NRC         דו"ח נצילות מזון         דו"ח סיכום מזונות יומי         הגדרת קבוצות משתמש         יצוא מטריצה לתזונאי         יבוא מטריצה לתזונאי         תבנית להזמנות בלילים ממרמ"ז         הומנת בלילים יומית ממרמ"ז         הומנת בלילים יומית ממרמ"ז         הומנות בלילים יומית ממרמ"ז                                                                                                    |                |      | בקר הזנה   | גביש      |           |        | •    |     |       |      |
| אויין           אויין           דו"ח נצילות מזון           דו"ח סיכום מזונות יומי           הגדרת קבוצות משתמש           יצוא מטריצה לתזונאי           יצוא מטריצה לתזונאי           תבנית להזמנות בלילים ממרמ"ז           הומנת בלילים יומית ממרמ"ז           הומנות בלילים יומית ממרמ"ז           הומנות בלילים יומית ממרמ"ז                                                                                                    |                |      | ד"וחות צר  | יכת מזון  |           |        |      |     |       |      |
| דו"ח נצילות מזון         דו"ח סיכום מזונות יומי         הגדרת קבוצות משתמש         יצוא מטריצה לתזונאי         יבוא מטריצה מהתזונאי         תבנית להזמנות בלילים ממרמ"ז         הזמנת בלילים יומית ממרמ"ז         השוואה בין הזמנות לחלוקות בפועל                                                                                                    |                |      | צריכת מזו  | ון מול ה  | אלצת NRC  | I      |      |     |       |      |
| דו"ח סיכום מזונות יומי         הגדרת קבוצות משתמש         יצוא מטריצה לתזונאי         יבוא מטריצה מהתזונאי         תבנית להזמנות בלילים ממרמ"ז         גומנת בלילים יומית ממרמ"ז         הומנות בלילים יומית ממרמ"ז         הומנות בלילים יומית ממרמ"ז                                                                                                    |                |      | דו"ח נצילו | ות מזוך   |           |        |      |     |       |      |
| <ul> <li>הגדרת קבוצות משתמש</li> <li>יצוא מטריצה לתזונאי</li> <li>יבוא מטריצה מהתזונאי</li> <li>תבנית להזמנות בלילים ממרמ"ז</li> <li>הזמנת בלילים יומית ממרמ"ז</li> <li>השוואה בין הזמנות לחלוקות בפועל</li> </ul>                                                                                                    |                |      | דו"ח סיכו  | ם מזונות  | יומי      |        |      |     |       |      |
| יצוא מטריצה לתזונאי<br>יבוא מטריצה מהתזונאי<br>תבנית להזמנות בלילים ממרמ"ז<br>ג הזמנת בלילים יומית ממרמ"ז<br>השוואה בין הזמנות לחלוקות בפועל                                                                                                    |                |      | הגדרת קב   | וצות מש   | תמש       |        |      |     |       |      |
| <ul> <li>יבוא מטריצה מהתזונאי</li> <li>תבנית להזמנות בלילים ממרמ"ז</li> <li>הזמנת בלילים יומית ממרמ"ז</li> <li>הומנות בלילים יומית ממרמ"ז</li> </ul>                                                                                                    |                |      | יצוא מטר   | יצה לתז   | ונאי      |        |      |     |       |      |
| תבנית להזמנות בלילים ממרמ"ז<br>הזמנת בלילים יומית ממרמ"ז<br>השוואה בין הזמנות לחלוקות בפועל                                                                                                    |                |      | יבוא מטר   | יצה מהו   | מונאי     |        |      |     |       |      |
| הזמנת בלילים יומית ממרמ"ז<br>השוואה בין הזמנות לחלוקות בפועל                                                                                                    |                |      | תבנית לה   | ומנות בל  | ילים ממרו | מ"ז    |      |     |       |      |
| השוואה בין הזמנות לחלוקות בפועל                                                                                                    |                |      | הזמנת בל   | ילים יונ  | ית ממרמ'  | ۲      |      |     |       |      |
|                                                                                                    |                |      | השוואה ב   | ין הזמנור | ו לחלוקות | בפועל  |      |     |       |      |

|             | NRC מול המלצת | ת מזוך   | וטרים לצריכו  | פרנ 🗆                    |                           |
|-------------|---------------|----------|---------------|--------------------------|---------------------------|
| <u>ה</u> צג | 31/05/18      | :דאריך   | עדו           | 01/05/18                 | מתאריך:                   |
| <u>צא</u>   | * ✓           |          |               | קר שקילה:<br>ג <b>גה</b> | משקל לפי בי<br>קבוצות להצ |
|             | משקל לקבוצה   | קוד      | קבוצה         | שם                       | ✓                         |
|             |               | 1        |               | 1                        | ✓                         |
|             |               | 2        |               | 2                        |                           |
|             |               | 3        |               | 3                        |                           |
|             |               | 4        |               | 4                        | ✓                         |
|             |               | 6        |               | 6                        |                           |
|             |               | 7        |               | 7                        |                           |
|             |               | 8        |               | 8                        |                           |
|             |               | 9        |               | 9                        |                           |
|             |               |          |               |                          |                           |
|             | ורת חלב       | אין ביקו | ו לתקופה בה א | ץ את הדו"ח               | לא ניתן להריי             |

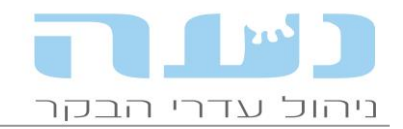

התאחדות מגדלי בקר בישראל פארק התעשייה קיסריה ת.ד. 3015 מיקוד 38900 טלפון: 04-6279700 פקס: 04-6273501

#### • בקר הזנה חדש – SmartFarm

ממשק חדש מול בקר הזנה של חב' פרוג'קט-בר, לפני תחילת העבודה יש להיכנס לחלון מאפייני משק ולסמן את האפשרות עבודה עם בקר הזנה ולבחור Smart Farm.

|                |            |                                 |                                | (           | מאפייני משק (חלב 🗔         |        |
|----------------|------------|---------------------------------|--------------------------------|-------------|----------------------------|--------|
| הגדרות מערכת 🏹 | יונקיה     | שלוחות                          | העברת קבוצות                   | הזנה וייצור | מאפייני רפת חלב            | כללי   |
|                |            | ון פנימי                        | מאפייני מרכז מז                |             | נ הזנה                     | הגדרות |
|                |            | ון: 10.0                        | קיבולת עגלה בט                 |             | רכז מזון פנימי             | ע 🗸    |
| _              | Sm Sm      | בקרית <sup>hart Farm</sup>      | עבודה עם 🔽                     |             | רכז מזון חיצוני            | מ 📃    |
|                |            | זשק: 1                          | מספר בקריות בנ                 |             | הול מלאי כולל בלילים       | ני 🔽   |
|                |            |                                 |                                |             | כירה ללקוחות חיצוניים      | מ 📃    |
|                |            |                                 |                                | <b>•</b> :  | חומר: בחומר רטוו           | תצוגת  |
| •              | יקה מראשים | בית חולים<br>ב' זו גם אם היא רי | קבוצת חולות:<br>**ניתן לחלק לק | •           | ר לריצת תכנון: תכנון לינאר | סוג מח |
|                |            |                                 |                                |             |                            |        |
|                |            |                                 |                                |             |                            |        |
|                |            |                                 |                                |             |                            |        |

# 7. <u>כלכלי</u>

## • קוד חדש להשקעות

לחלון חשבוניות> > נושא השקעות, נוסף ערך חדש "קניית מכסה".

| <b>=</b>                        | דיווח פרטי חשבונית חדשה [קניה] 🗔 💷 🔁 |                 |                        |          |                         |  |  |  |
|---------------------------------|--------------------------------------|-----------------|------------------------|----------|-------------------------|--|--|--|
|                                 |                                      |                 |                        |          | פרטי החשבונית —         |  |  |  |
| חשבוניות                        |                                      | סה"כ מחיר: 30   | תאריך הנפקה: 🚍 0/09/14 |          | מספר: 1                 |  |  |  |
| קניה                            |                                      | אחוז הנחה:      |                        | <b>_</b> | נושא: השקעות            |  |  |  |
| תאריך תשלום: 😝                  |                                      | :הנחת עיגול +/- | תעודת משלוח:           | ₽▼       | שם ספק: אילות           |  |  |  |
| סכום ששולם:                     |                                      | 8.0% מע"מ       |                        |          | הערה:                   |  |  |  |
| תשלומים: 📃                      |                                      | סה"כ לתשלו      |                        | -        | :00000                  |  |  |  |
|                                 |                                      |                 |                        |          |                         |  |  |  |
|                                 |                                      |                 |                        | 1        | השקעות שנעשו ברפו       |  |  |  |
| קוד אחוזי העמסה                 | סה"כ                                 | כמות מחיר       | ההשקעה יחידת<br>מידר   | זעה תאור | 9 א סוג השי             |  |  |  |
| שוצאויי פרות עגלות עגלים<br>שות |                                      |                 |                        |          | 1                       |  |  |  |
|                                 |                                      |                 |                        |          | י<br>סה"כמבנים          |  |  |  |
|                                 |                                      |                 |                        |          | מכונות וציוד            |  |  |  |
|                                 |                                      |                 |                        | זלב      | כלי רכב<br>קניית מכסת ו |  |  |  |
|                                 |                                      |                 |                        |          |                         |  |  |  |
|                                 |                                      |                 |                        |          |                         |  |  |  |
|                                 |                                      |                 |                        |          |                         |  |  |  |

בברכה, צוות נעה